## Flytte kontaktpersoner fra Outlook Express til Gmail.

## Eksporter fra Outlook Express

Start Outlook Express.

Her vælges Adressekartotek under Filer -> Eksporter.

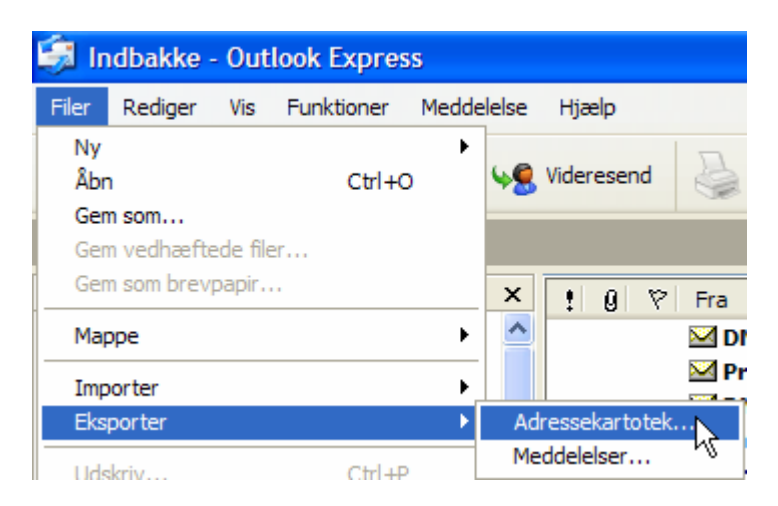

Vælg, som vist herunder:

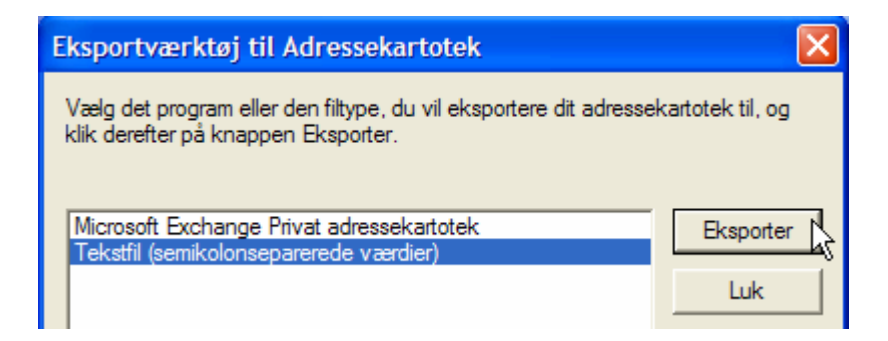

Adresserne bliver gemt i en fil, som man her kan navngive. Under *Gennemse*, kan vælge den mappe, hvor filen skal gemmes.

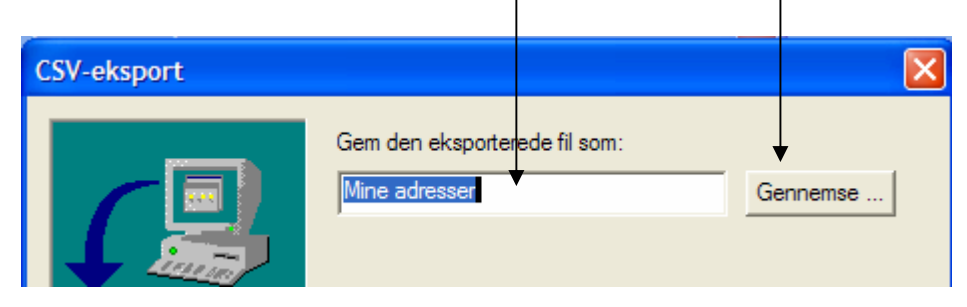

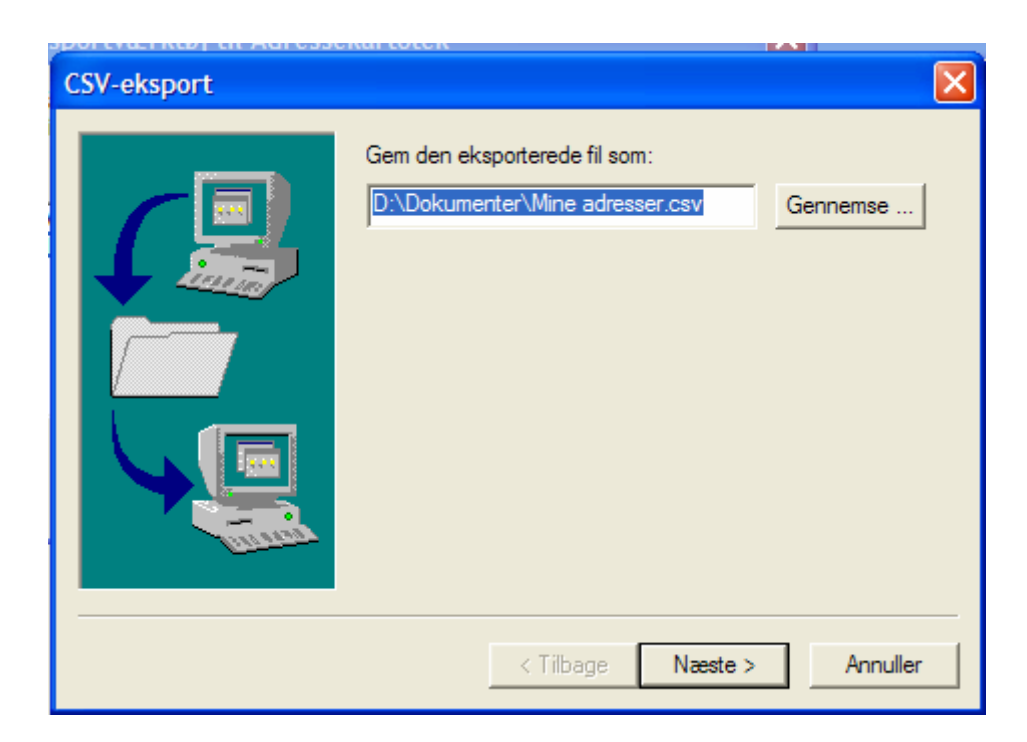

Når der klikkes på *Næste*, kan man markere, hvilke oplysninger, der ønskes medtaget.

Slut af med at klikke på *Udfør*.

| Land/områ | Land/område |       |          |
|-----------|-------------|-------|----------|
|           | < Tilbage   | Udfør | Annuller |

Der er nu gemt en fil med det angivne navn i den valgte mappe. Navn og sted skal bruges, når adresselisten skal indføjes i Gmail.

## Importer til Gmail

Start Gmail.

|                                                              | Kontaktpersoner        |                 |                                   |                |  |  |
|--------------------------------------------------------------|------------------------|-----------------|-----------------------------------|----------------|--|--|
| Aktiver                                                      | <u>Opgaver</u>         | 6               |                                   |                |  |  |
| Her vælg                                                     | ges   Eksport          | Udskriv         |                                   |                |  |  |
|                                                              |                        |                 | Vælg en CSV- eller vCard-fil, der | skal uploades: |  |  |
| Her skriv                                                    | ves eller findes den g | gemte fil:      | D:\Dokumenter\Mine adre           | nnemse         |  |  |
| Vælg den gruppe, hvor adresselisten skal gemmes              |                        |                 |                                   |                |  |  |
| 🗹 Føj også disse importerede kontaktpersoner til: Kolleger 💉 |                        |                 |                                   |                |  |  |
| Import                                                       | Tilbage Flere oply     | <u>/sninger</u> |                                   |                |  |  |

Og klik på *Import*.

Hvis alt er gået efter planen, er der nu indflettet adresser fra Outlook Express til Gmail.

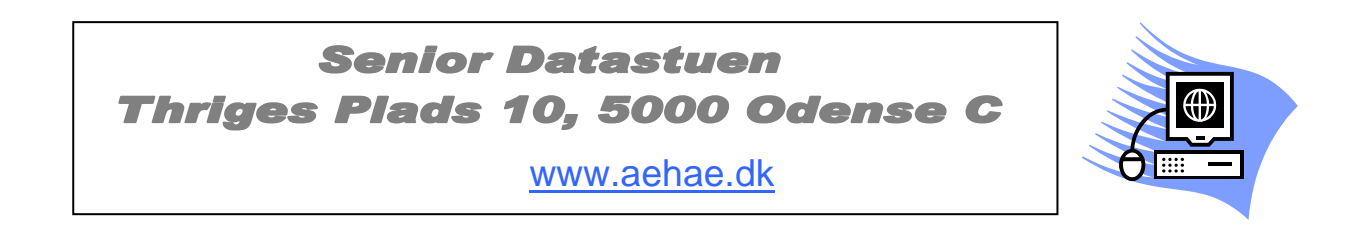

15. september 2009 © Karl Johan Jørgensen. kjj@pmc.odense.dk